# れいほくアドベンチャーアプリ スタンプラリー手順説明書

- 以下のQRを読み込み、れいほくアドベンチャーアプリの最新版ダウンロードとインストールを事前 に行って頂くようお願いいたします。
- Android版

・iPhone版

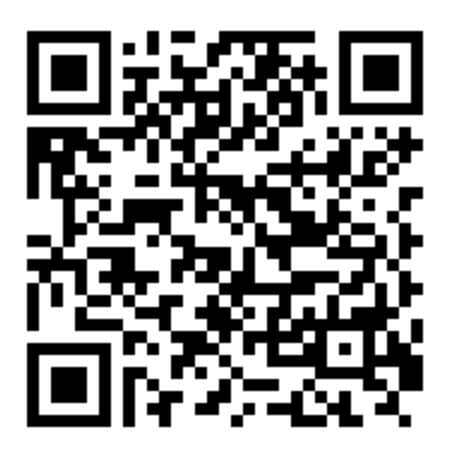

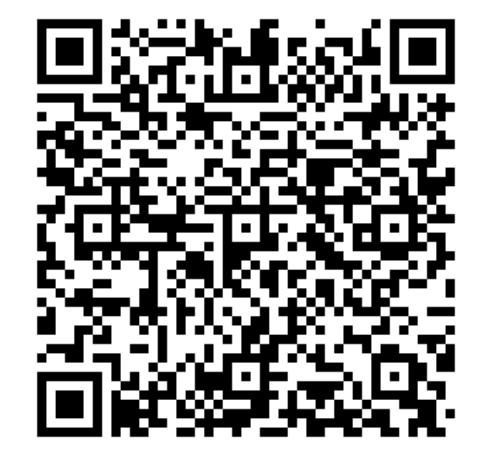

## スタンプラリー手順説明

以降Android版アプリで手順を説明します。

※ iPhone版も同様の手順です

## アプリ起動

- インストールしたアプリを起動してください。
- 地図画面が表示されます。

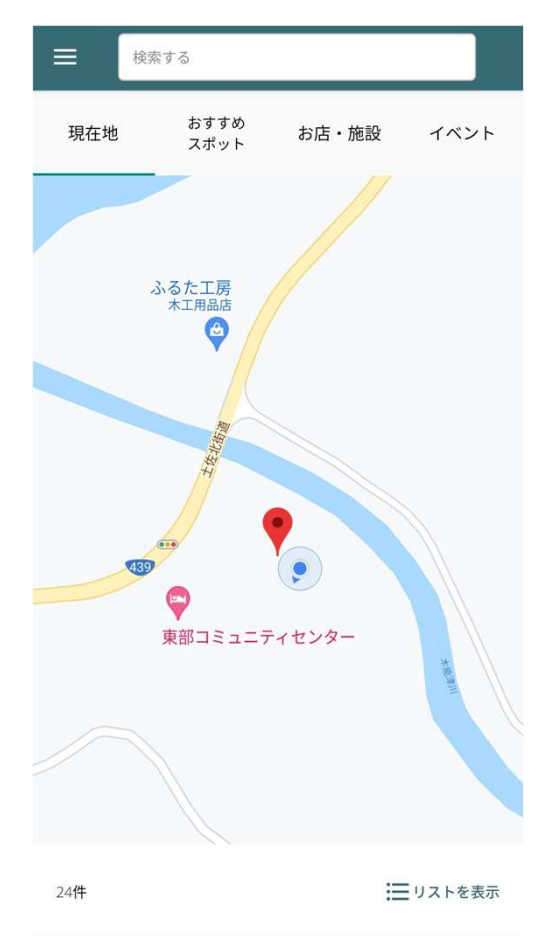

## 会員登録とログイン

- 画面左上メニューボタンをクリック。
- ログイン/ 会員登録をクリック。
- 会員登録済の方はログイン、会員登録されていない方は会員登録をお願いします。

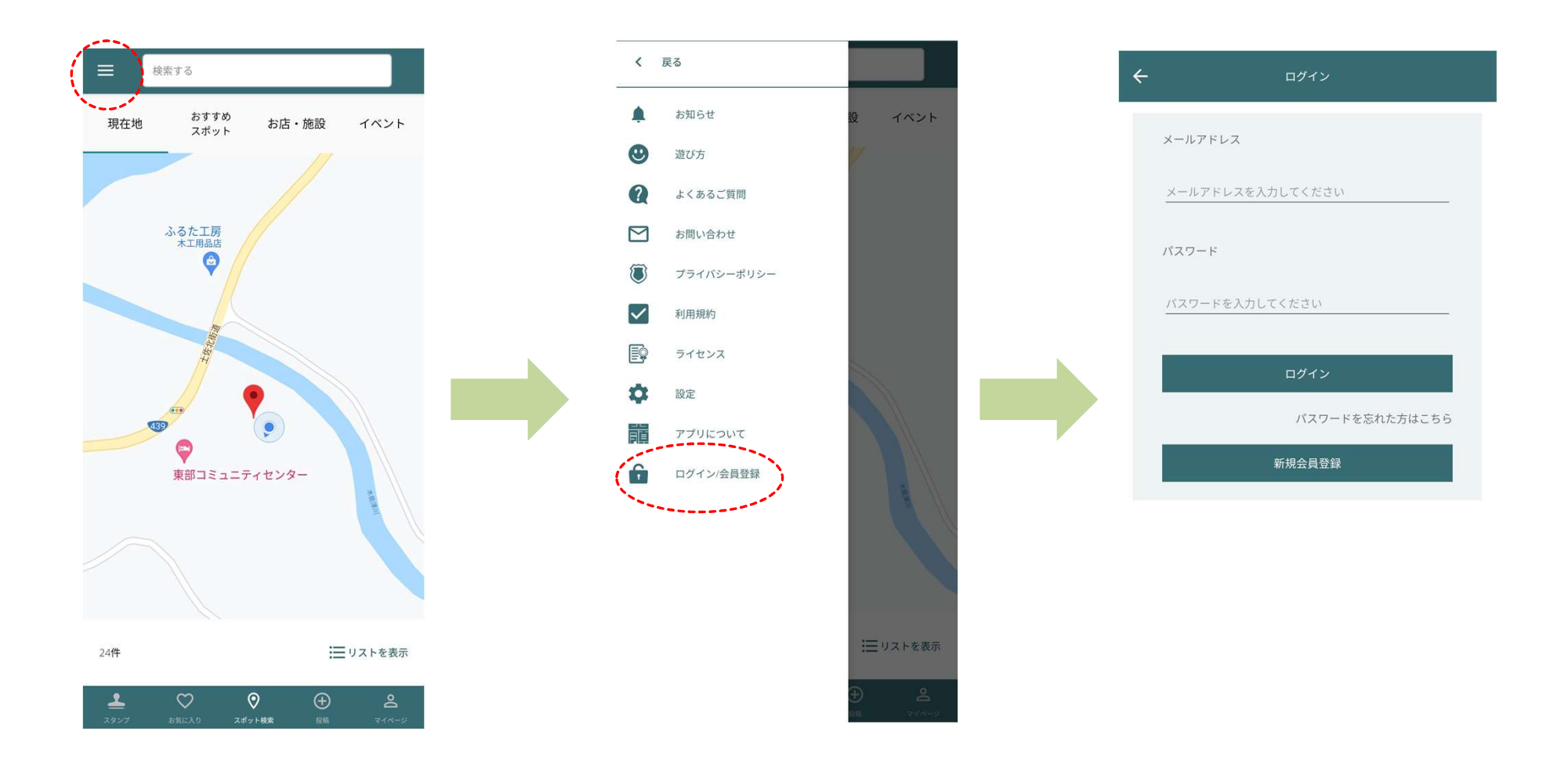

## スタンプシート画面の表示

- ログイン後、ホーム画面左下のスタンプをクリック。
- 現在スタンプラリーで対象になっているスタンプシートー覧が表示されます。

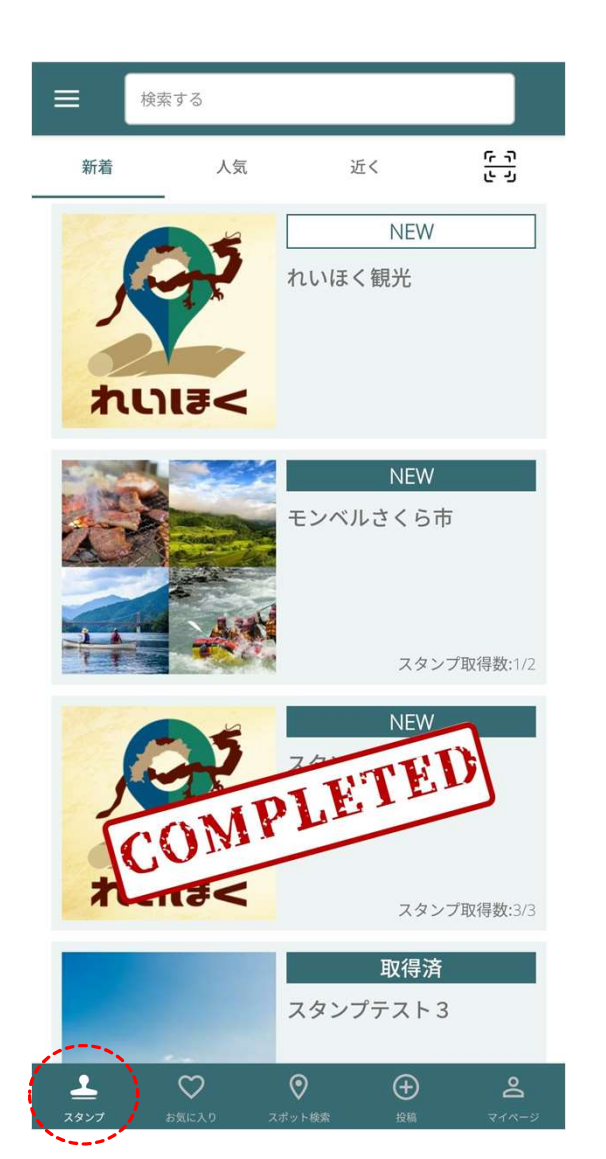

#### スタンプシート獲得

- スタンプシート一覧からスタンプシート項目をクリック。
- スタンプシート画面よりシート獲得ボタンをクリックするとスタンプシート獲得ができます。
- これでスタンプラリーを行う準備ができました!

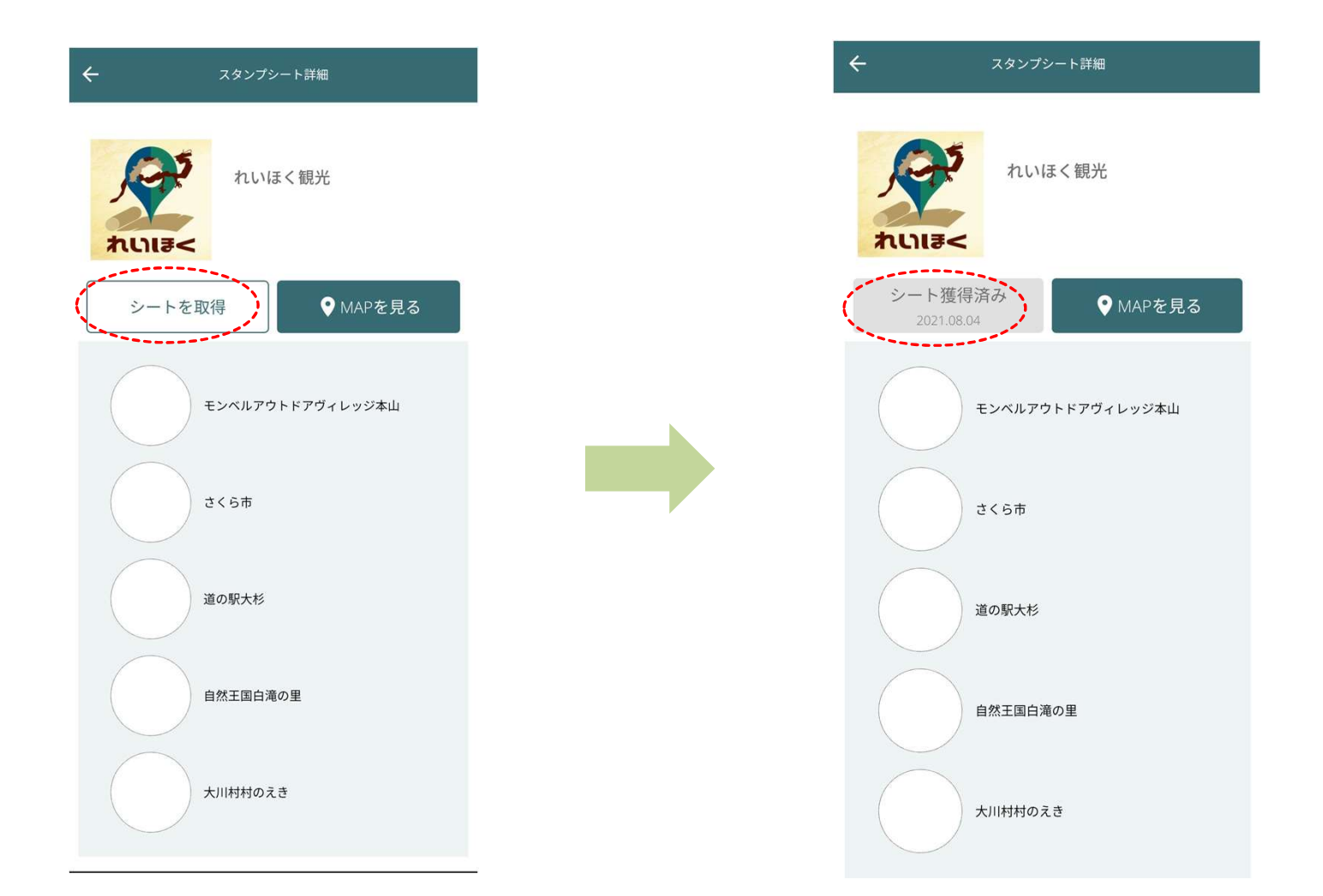

### QRコード読み込み①

場所はスタンプシート画面のMAPを見るボタンから確認ができますのでスタンプシート対象になっている場所に移動してください。

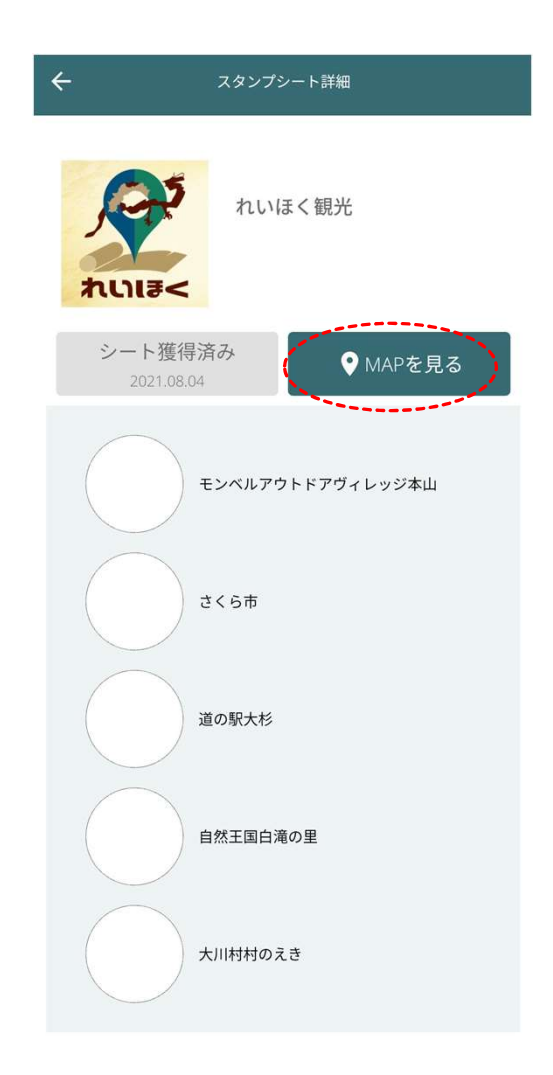

#### QRコード読み込み②

- スタンプシートー覧の右上の読み取りアイコンをクリック。
- QRリーダーが起動しますので、施設に設置されているQRコードの読み取りを行ってください。

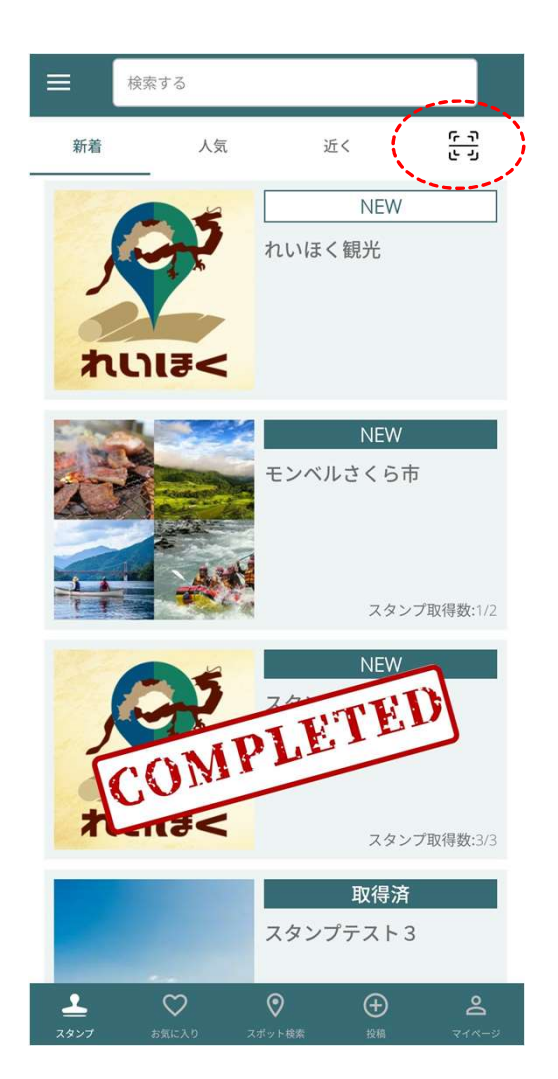

## スタンプGET

● QR読み込み後、スタンプGETの画面が表示されます。

スタンプGETボタンをクリックするとスタンプシートにスタンプを押すことが出来ます。

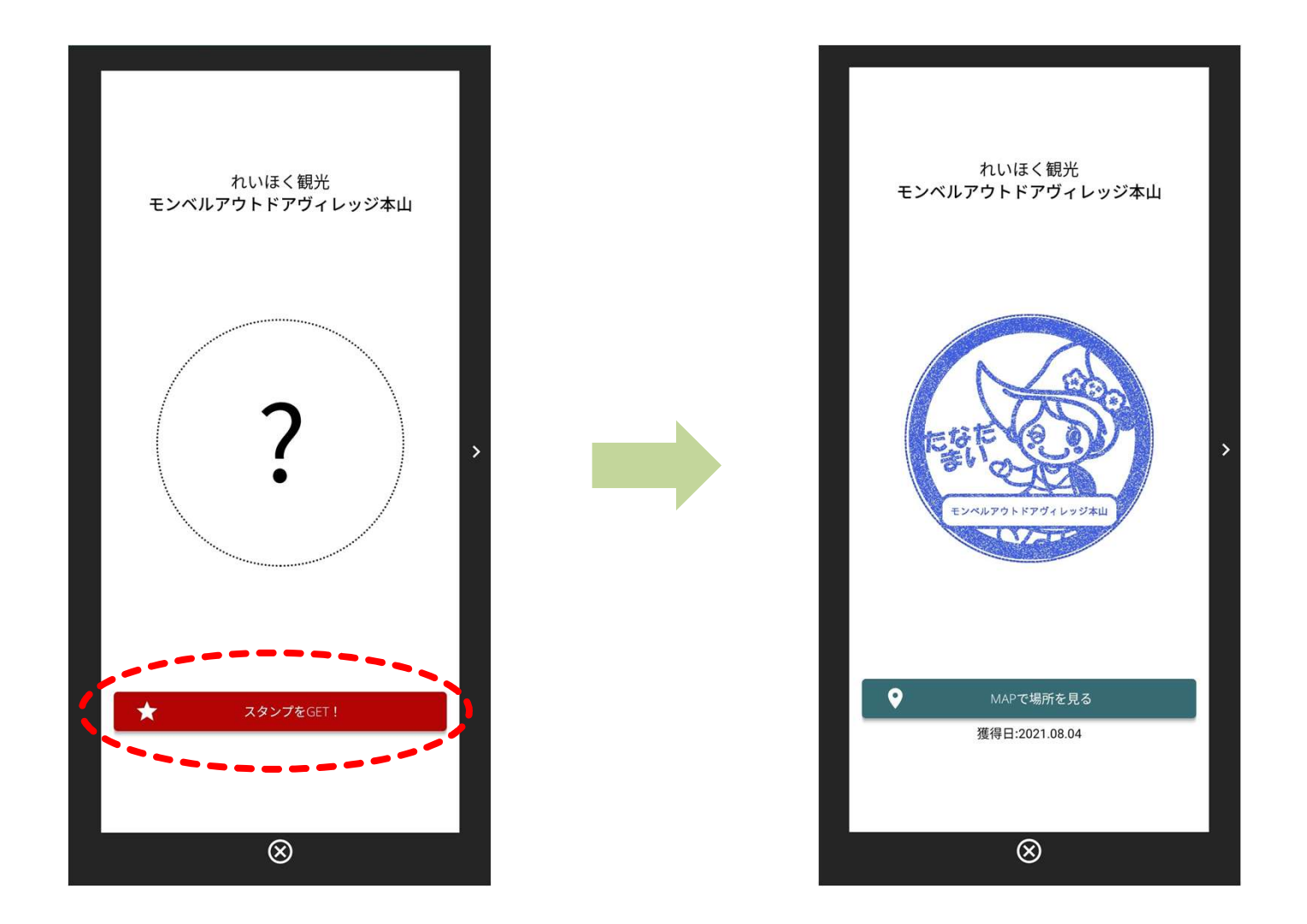

## スタンプGET時の注意点

複数のスタンプシートに同じ場所のスタンプがある場合、右矢印が表示されます。矢印を押すと複数スタンプシートに同じ場所がある場合に連続してスタンプを押すことができます。

※スタンプを押す前に事前にスタンプシートを獲得してください。複数押すのを忘れた場合は再度QR を読み込みしてスタンプを押す必要があります。

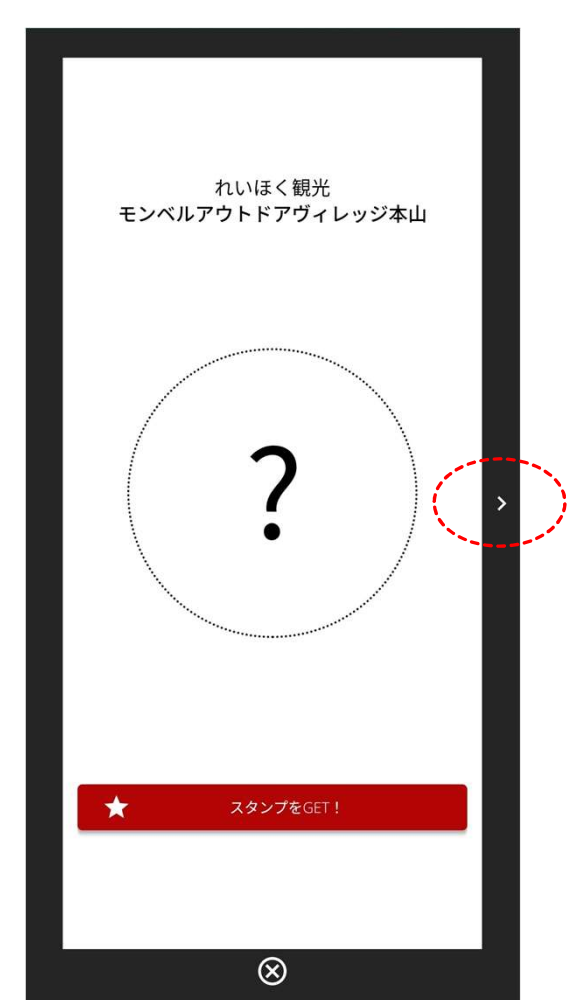

### スタンプを集め終わったら

- スタンプを全て集めるとスタンプシート一覧の表示がCOMPLETED表示となります。
- COMPLETED表示のスタンプシートをクリック。
- スタンプシート画面で「プレゼント応募はこちら」のバナーが表示されます。

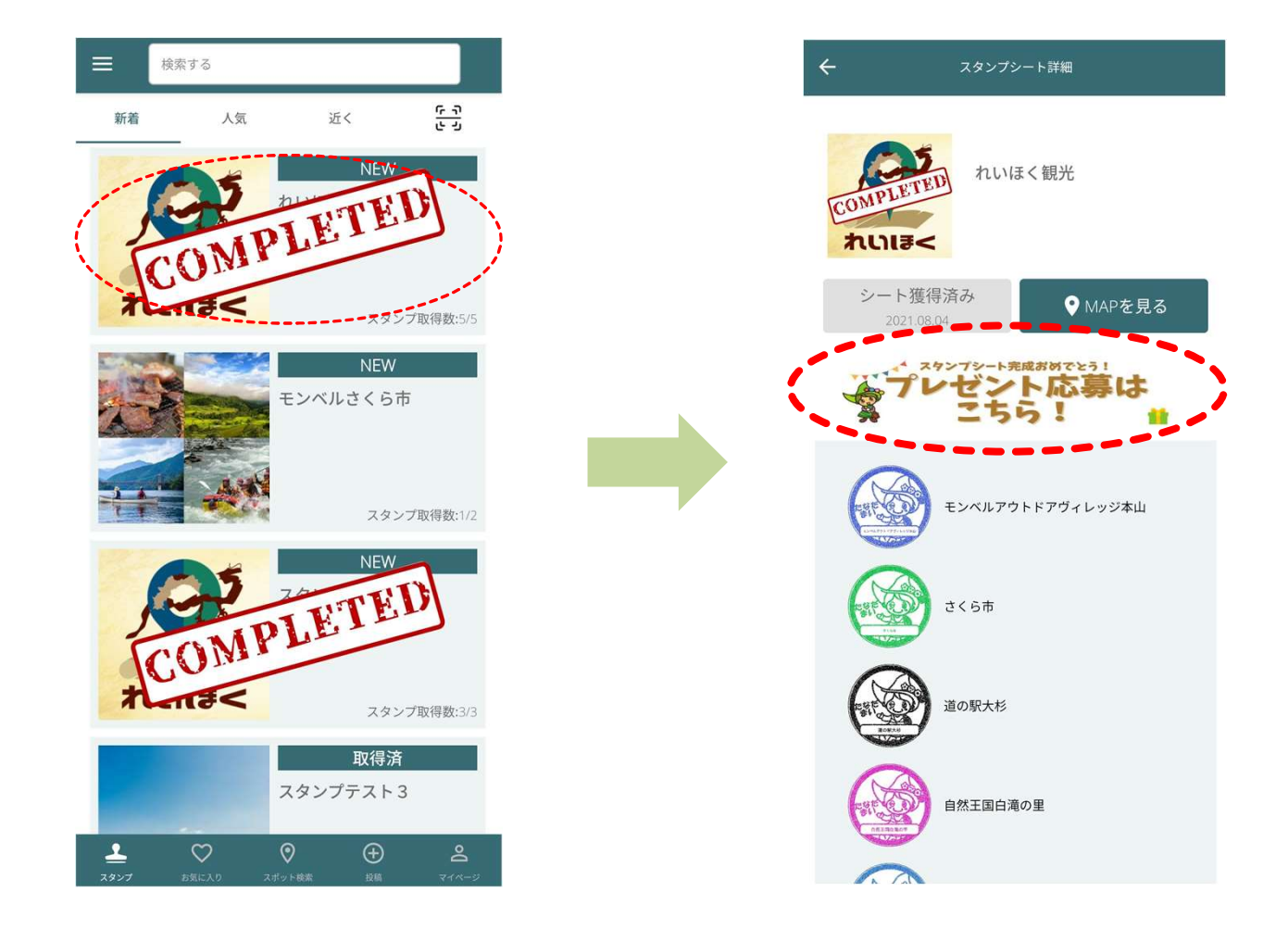

## プレゼントの応募方法

- プレゼント応募はこちらのバナーをクリックするとブラウザが起動し、応募フォームが表示されます。
- 規約をご確認の上、抽選応募フォームに記載事項を入力し応募を完了してください。

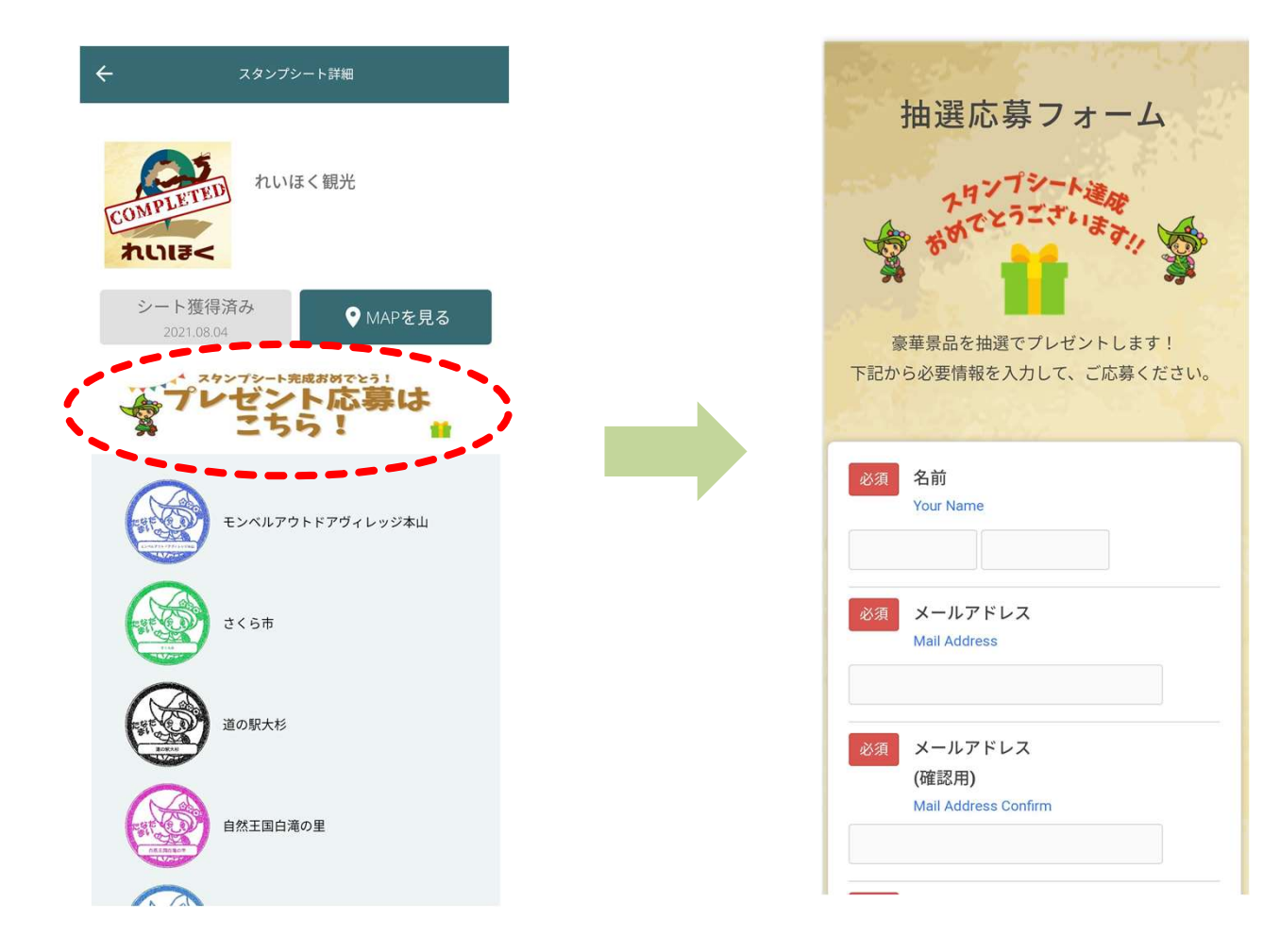

#### エラーになった場合 (お問い合わせ先は次ページをご覧ください)

- スタンプGETボタンが表示されない
- → QRコード読み取りを行った場合のみスタンプGETが可能です。

QRリーダーを読み込みなおす。、?マークとなっている画像をクリック等をお試しください。

- スタンプをGET出来ない or スタンプを押す画面が表示されない
- → お手数ですが内容についてお問い合わせください。
- 通信エラーとなる

→メニューより、ログアウトして頂き、アプリを再起動、再度ログインをお試しください。解決しない場合 はお手数ですが、お問い合わせください。

- その他のエラー
- → 調査が必要ですので、お手数ですが内容についてお問い合わせください。

- 土佐れいほく観光協議会
- メールアドレス: info@tosareihoku-kanko.com
- 受付時間:平日8:30~17:15
- 休日(土日祝)はLINEアカウントでの自動応答にて対応しています。
- LINE ID: @623Imlwy
- LINEアカウントQRコード

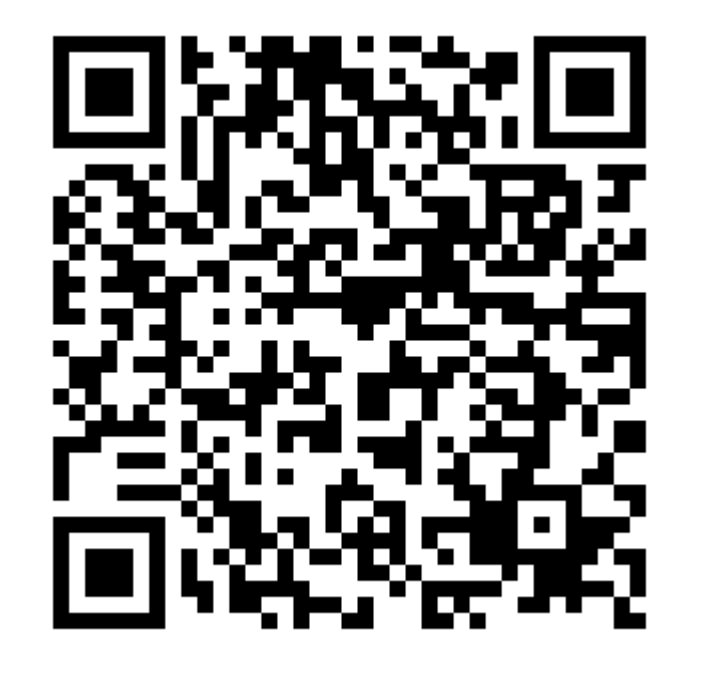